## GUS CLOUD HR LOGIN & NAVIGATION

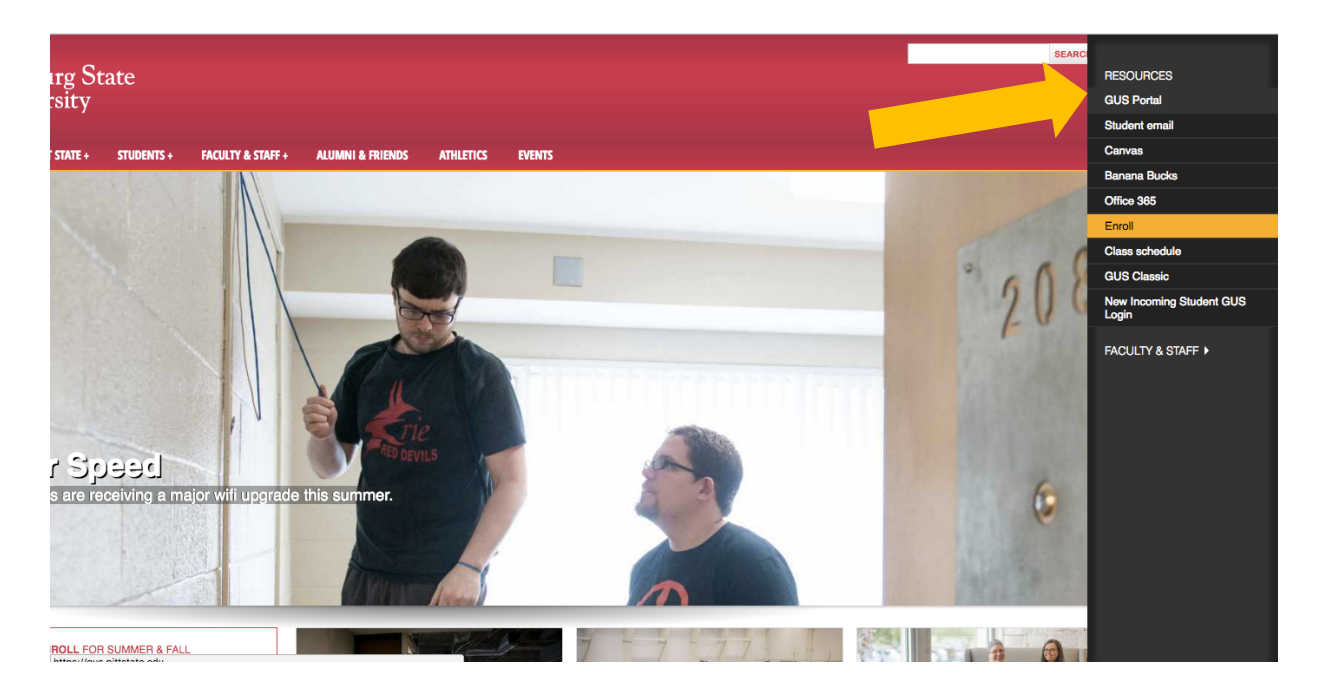

On the Pitt State home page (<u>www.pittstate.edu</u>), on the top right of the screen click on Campus Logins and select GUS Portal.

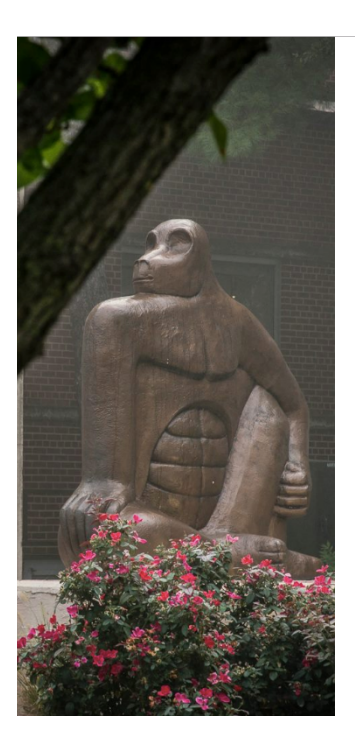

| Pittsburg State<br>University                                  |  |
|----------------------------------------------------------------|--|
| Enter your PSU Username* (or PSU ID for students) and Password |  |
| r                                                              |  |
| Keep me signed in                                              |  |
| Sign in                                                        |  |
| Forgot PSITUnified Password                                    |  |

If you have any questions or issues signing in, please contact the Gorilla Geeks at (620)-235-4600 or geeks@pittstate.edu.

\*PSU Username is Username@pittstate.edu for employees and Username@gus.pittstate.edu for students. Sign in to the GUS Portal using your Pitt State Username and Password

Clicking on the Keep me Signed in box will keep you logged in for 24 hours (only do this on your personal computer)

| User ID                       |  |
|-------------------------------|--|
| Password                      |  |
| Forgot Password               |  |
| Sign In                       |  |
| Or use your company's Sign In |  |

On the Oracle sign in page, click Sign In next to "or use your company's Sign In"

| ≡ 🛃 GUS Cloud |                                                    |                | Mhat do you ne         | ed to do or find?       | ९ ★ ۴    | ¥ <sup>35</sup> 😚 | ? Rebecca Qualis - |
|---------------|----------------------------------------------------|----------------|------------------------|-------------------------|----------|-------------------|--------------------|
|               | Rebecca Qualls Share thoughts with your colleagues | -              | Configurator<br>Models | Personal<br>Information |          | Exponses          | -                  |
|               | 1 0<br>Conversations Following<br>0 Employee News  | 0<br>Followers | Getting Started        | My Dashboard            | Worklist |                   |                    |
|               | 0 My Flags                                         |                |                        |                         |          |                   |                    |

The Springboard has Icons for access. The Time Icon will take you to the time card to begin entering time and leave.

For a more detailed demo of the GUS Cloud system, click here Login & Navigation